# **RSA NetWitness Logs**

Event Source Log Configuration Guide

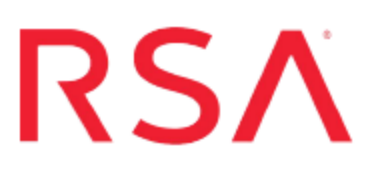

# Microsoft Forefront Unified Access Gateway

Last Modified: Thursday, June 08, 2017

# **Event Source Product Information:**

Vendor: Microsoft Event Source: Unified Access Gateway Versions: 2010 Additional Download: rsamsfuag.sql

# **RSA Product Information:**

Supported On: NetWitness Suite 10.0 and later Event Source Log Parser: msfuag Collection Method: Syslog, ODBC Event Source Class.Subclass: Security.VPN To configure Microsoft Forefront Unified Access Gateway to work with RSA NetWitness Suite, you must complete these tasks:

- 1. Configure Microsoft Forefront Unified Access Gateway
- 2. To configure the collection method, do one of the following:

**Warning:** To avoid duplicate data, you should configure Microsoft Forefront Unified Access Gateway for only one collection method.

- Configure Syslog Collection
- <u>Configure ODBC Collection</u>

# Configure Microsoft Forefront Unified Access Gateway

## To configure Microsoft Forefront Unified Access Gateway:

- 1. Log on to the Microsoft Forefront Unified Access Gateway Management console.
- 2. Click Forefront Unified Access Gateway > HTTP Connections.
- 3. For each trunk under HTTP Connections, do the following:
  - a. Click the trunk name.
  - b. In the Trunk configuration section, click Configure.
  - c. In the Advanced Trunk Configuration window, on the **General** tab, select **Enable** web server logging and Include username in the log.
  - d. Click OK.
- 4. Click HTTPS Connections, and repeat step 3 for each trunk listed.

# **Configure Syslog Collection**

You need to configure the event source and RSA NetWitness Suite.

- <u>Configure Microsoft UAG for Syslog Collection</u>
- Configure RSA NetWitness Suite for Syslog

# **Configure Microsoft UAG for Syslog Collection**

### To configure Microsoft Unified Access Gateway for syslog collection:

- 1. Log on to the Microsoft Forefront Unified Access Gateway Management console.
- 2. Click Admin > Event Log Settings.
- 3. On the **Syslog** tab, follow these steps:
  - a. Select Enable.
  - b. In the **IP Address/host** field, enter the IP address of your RSA NetWitness Suite Log Decoder or Remote Log Collector.
  - c. Ensure that the **Port** field is set to **514**, the default value.
  - d. Click **OK**.
- 4. Click the Activate Configuration button.
- 5. Click Activate.
- 6. Click Finish.

# **Configure RSA NetWitness Suite for Syslog**

Perform the following steps in RSA NetWitness Suite:

- Ensure the required parser is enabled
- Configure Syslog Collection

## Ensure the Required Parser is Enabled

If you do not see your parser in the list while performing this procedure, you need to download it in RSA NetWitness Suite Live.

#### Ensure that the parser for your event source is enabled:

- 1. In the NetWitness menu, select Administration > Services.
- In the Services grid, select a Log Decoder, and from the Actions menu, choose View > Config.
- 3. In the Service Parsers Configuration panel, search for your event source, and ensure that the **Config Value** field for your event source is selected.

Note: The required parser is msfuag.

# **Configure Syslog Collection**

**Note:** You only need to configure Syslog collection the first time that you set up an event source that uses Syslog to send its output to NetWitness.

You should configure either the Log Decoder or the Remote Log Collector for Syslog. You do not need to configure both.

## To configure the Log Decoder for Syslog collection:

- 1. In the **NetWitness** menu, select **Administration** > **Services**.
- In the Services grid, select a Log Decoder, and from the Actions menu, choose View > System.
- 3. Depending on the icon you see, do one of the following:
  - If you see <sup>• Start Capture</sup>, click the icon to start capturing Syslog.
  - If you see Stop Capture, you do not need to do anything; this Log Decoder is already capturing Syslog.

## To configure the Remote Log Collector for Syslog collection:

- 1. In the NetWitness menu, select Administration > Services.
- In the Services grid, select a Remote Log Collector, and from the Actions menu, choose View > Config > Event Sources.
- 3. Select **Syslog/Config** from the drop-down menu.

The Event Categories panel displays the Syslog event sources that are configured, if any.

4. In the Event Categories panel toolbar, click +.

The Available Event Source Types dialog is displayed.

- 5. Select either **syslog-tcp** or **syslog-udp**. You can set up either or both, depending on the needs of your organization.
- 6. Select the new type in the Event Categories panel and click + in the Sources panel toolbar.

The Add Source dialog is displayed.

7. Enter **514** for the port, and select **Enabled**. Optionally, configure any of the Advanced parameters as necessary.

Click **OK** to accept your changes and close the dialog box.

Once you configure one or both syslog types, the Log Decoder or Remote Log Collector collects those types of messages from all available event sources. So, you can continue to add Syslog event sources to your system without needing to do any further configuration in NetWitness.

# **Configure ODBC Collection**

You need to configure the event source and RSA NetWitness Suite.

- <u>Configure Microsoft UAG for ODBC Collection</u>
- <u>Configure RSA NetWitness Suite for ODBC Collection</u>

# **Configure Microsoft UAG for ODBC Collection**

Perform the following steps on the event source:

- 1. Enable Logging of Events to the Threat Management Gateway Database
- 2. Create the Database That Will Host the Stored Procedures
- 3. Enable TCP Access to the Local Database on the Server

# Enable Logging of Events to the Threat Management Gateway Database

For instructions on enabling logging of UAG events into the TMG database, see the Microsoft Forefront Unified Access Gateway topic, Logging to a SQL Server, on Microsoft TechNet.

# **Create the Database That Will Host the Stored Procedures**

## To create the database that will host the stored procedures:

- 1. Download rsamsfuag.sql from RSA Link.
- On the system where Forefront UAG is installed, open Microsoft SQL Server 2008 Management Studio.
- 3. Right-click Databases, and select New.
- 4. In the Database Name field, type MS\_Forefront\_TMG.
- 5. To create the database, click OK. Do not click Add.
- 6. Select MS\_Forefront\_TMG > Programmability > Stored Procedures.
- 7. Right-click Stored Procedures, and select New Stored Procedure.

- 8. Copy all contents from the **rsamsfuag.sql** file to the new text file.
- 9. Click Execute.

### Enable TCP Access to the Local Database on the Server

#### To enable TCP access to the local database on the server:

- 1. Log on to your Forefront UAG server using administrator credentials.
- 2. Click Start > All Programs > Microsoft SQL Server 2008 > Configuration Tools > SQL Server Configuration Manager.
- 3. To enable MSFW protocols, follow these steps:
  - a. Expand SQL Server Network Configuration, and select Protocols for MSFW.
  - b. Right-click TCP/IP, and select Enable.
  - c. In the Warning dialog box, click OK.
- 4. To set the port on which to listen for MSFW protocols, follow these steps:
  - a. Expand SQL Server Network Configuration, and select Protocols for MSFW.
  - b. Right-click TCP/IP, and select Properties.
  - c. On the IP Addresses tab, in the IPAll section, change the TCP Port to 1433, and ensure that nothing is entered for TCP Dynamic Ports (delete the value 0 if present).
  - d. Click **OK**, and in the Warning dialog box, click **OK**.
- 5. To enable ISARS protocols, follow these steps:
  - a. Expand SQL Server Network Configuration, and select Protocols for ISARS.
  - b. Right-click TCP/IP, and select Enable.
  - c. In the Warning dialog box, click OK.
- 6. To set the port on which to listen for ISARS protocols, follow these steps:
  - a. Expand SQL Server Network Configuration, and select Protocols for ISARS.
  - b. Right-click TCP/IP, and select Properties.
  - c. On the **IP Addresses** tab, in the **IPAll** section, change the TCP Port to **1434**, and ensure that nothing is entered for TCP Dynamic Ports (delete the value **0** if

present).

- d. Click OK, and, in the Warning dialog box, click OK.
- 7. To restart the MSFW and ISARS services, follow these steps:
  - a. Click Start > Administrative Tools > Services.
  - b. Right-click the SQL Server (ISARS) service, and select Restart.
  - c. Right-click the SQL Server (MSFW) service, and select Restart.

# Configure RSA NetWitness Suite for ODBC Collection

To configure ODBC collection in RSA NetWitness Suite, perform the following procedures:

- I. Ensure the required parser is enabled
- II. Configure a DSN
- III. Add the Event Source Type
- IV. Restart the ODBC Collection Service

## Ensure the Required Parser is Enabled

If you do not see your parser in the list while performing this procedure, you need to download it in RSA NetWitness Suite Live.

#### Ensure that the parser for your event source is enabled:

- 1. In the NetWitness menu, select Administration > Services.
- In the Services grid, select a Log Decoder, and from the Actions menu, choose View > Config.
- 3. In the Service Parsers Configuration panel, search for your event source, and ensure that the **Config Value** field for your event source is selected.

Note: The required parser is msfuag.

## **Configure a DSN**

#### Configure a DSN (Data Source Name):

- 1. In the NetWitness menu, select Administration > Services.
- 2. In the Services grid, select a Log Collector service.
- 3. Click <sup>Sol</sup> under Actions and select View > Config.
- 4. In the Log Collector Event Sources tab, select ODBC/DSNs from the drop-down menu.
- 5. The DSNs panel is displayed with the existing DSNs, if any.
- 6. Click + to open the Add DSN dialog.

**Note:** If you need to add a DSN template, see Configure DSNs in the NetWitness User Guide.

- 7. Choose a DSN Template from the drop down menu and enter a name for the DSN. (You use the name when you set up the ODBC event source type.)
- 8. Fill in the parameters and click Save.

| Field                                                  | Description                                                                   |  |  |
|--------------------------------------------------------|-------------------------------------------------------------------------------|--|--|
| DSN Template (Security<br>Analytics 10.4 and<br>newer) | Choose the correct Oracle template from the available choices.                |  |  |
| DSN Name                                               | Enter a descriptive name for the DSN                                          |  |  |
| Parameters section                                     |                                                                               |  |  |
| ServiceName                                            | Enter the service name                                                        |  |  |
| PortNumber                                             | The default port number is 1521                                               |  |  |
| HostName                                               | Specify the hostname or IP Address of the Oracle Identity<br>Manager database |  |  |
| Edition Name                                           | Enter the name of the Oracle edition                                          |  |  |

| Field  | Description                                                                                                    |
|--------|----------------------------------------------------------------------------------------------------|
| Driver | If you choose one of the native templates, you can accept the default value, /opt/netwitness/odbc/lib/R3sqls26.so.                   |
|        | If you choose one of the server templates, you need to point to<br>the correct driver file on the Microsoft Forefront<br>UAG server. |

## Add the Event Source Type

In step 6 below, select **ms\_forefront\_uag** from the **Available Event Source Types** dialog.

### Add the ODBC Event Source Type:

- 1. In the NetWitness menu, select Administration > Services.
- 2. In the Services grid, select a Log Collector service.
- 3. Click <sup>•</sup> under Actions and select View > Config.
- 4. In the Log Collector **Event Sources** tab, select **ODBC/Config** from the drop-down menu.

The Event Categories panel is displayed with the existing sources, if any.

5. Click + to open the Available Event Source Types dialog.

| Available Event Source Types |                      |  |  |
|------------------------------|----------------------|--|--|
|                              | Name ^               |  |  |
|                              | actividentity        |  |  |
|                              | ase15                |  |  |
|                              | bigfix               |  |  |
|                              | bit9                 |  |  |
|                              | bmcremedyitsm        |  |  |
|                              | ciscolmsaudit        |  |  |
|                              | ciscolmsfault        |  |  |
|                              | cisconcm             |  |  |
|                              | ciscosecagent        |  |  |
|                              | ciscosecagenteventid |  |  |
|                              | dbpinfoalerts        |  |  |
|                              | Cancel OK            |  |  |

- 6. Choose the log collector configuration type for your event source type and click OK.
- 7. Fill in the parameters and click Save.

- 8. In the Event Categories panel, select the event source type that you just added.
- 9. In the **Sources** panel, click + to open the **Add Source** dialog.

| Add Source          | ×         |
|---------------------|-----------|
| Basic               |           |
| DSN *               |           |
| Username *          |           |
| Password            | ****      |
| Enabled             | Ĩ.        |
| Address *           |           |
| Advanced            |           |
| Max Cell Size       | 2048      |
| Nil Value           | (null)    |
| Polling Interval    | 180       |
| Max Events Poll     | 5000      |
| Debug               | Off       |
| Initial Tracking Id |           |
| Filename            |           |
|                     |           |
|                     | Cancel OK |

- 10. Enter the DSN you configured during the Configure a DSN procedure.
- 11. For the other parameters, see ODBC Event Source Configuration Parameters in the SA User Guide.

## **Restart the ODBC Collection Service**

#### **Restart the ODBC collection service:**

- 1. In the Security Analytics menu, select Administration > Services.
- 2. In the Services grid, select a Log Collector service.
- 3. Click <sup>Sol</sup> under Actions and select View > System.
- 4. Click Collection > ODBC.
  - If the available choice is Start, click Start to start ODBC collection.
  - If the available choices are **Stop** and **Pause**, click **Stop**, wait a few moments, and then click **Start**.

Copyright © 2017 EMC Corporation. All Rights Reserved.

# Trademarks

RSA, the RSA Logo and EMC are either registered trademarks or trademarks of EMC Corporation in the United States and/or other countries. All other trademarks used herein are the property of their respective owners.